# Инструкция по установки Зов Буревестника

# Инструкция по установке экземпляра программного обеспечения, предоставленного для проведения экспертной проверки

Данная инструкция по установки разработана для проведения экспертной проверки экземпляра Программа для ЭВМ «Зов Буревестника».

Рекомендуемая ОС для проверки – Ubuntu, но Программа написана с использованием кроссплатформенных инструментов, поэтому описанная инструкция применима и для установки программы на других операционных системах.

# СОДЕРЖАНИЕ

# 1. Используемые технические средства

Программный продукт состоит из трех компонентов, каждый из которых представлен в виде Docker-контейнеров, что обеспечивает гибкость и переносимость при развертывании. Каждый компонент требует определенного набора аппаратного и программного обеспечения для корректной работы:

# Аппаратные требования к серверу:

- Архитектура процессора: x86, x86\_64
- Минимальный объем оперативной памяти: 4 ГБ
- Минимальный объем свободного пространства на жестком диске: 10 ГБ
- Доступ в Интернет

## Программные требования к серверу:

- Docker для создания и управления контейнерами
- Docker Compose это инструмент, который позволяет управлять многоконтейнерными приложениями.
- Операционная система: Linux (например, на основе Debian или Alpine)

# 1. Основное приложение с веб-интерфейсом на Django (myosotisарр)

## Состав программного комплекса:

• Docker Image: содержит следующие компоненты:

- Интерпретатор Python версии 3.8
- Основные библиотеки и фреймворки:
  - Django версии 4.2.5 основной веб-фреймворк
  - psycopg2 версии 2.9.8 для работы с базой данных PostgreSQL
  - aiohttp версии 3.8.5 для асинхронной работы с НТТР
  - requests версии 2.31.0 для выполнения HTTP-запросов
  - loguru версии 0.6.0 для логирования

# 2. Приложение ast (myosotis-ast)

# Состав программного комплекса:

- Docker Image: содержит следующие компоненты:
  - Asterisk система IP-телефонии, версии 18 или выше
  - Набор конфигурационных файлов, необходимых для настройки Asterisk в рамках проекта

# 3. Приложение vrs (myosotis-vrs)

# Состав программного комплекса:

- Docker Image: содержит следующие компоненты:
  - Интерпретатор Python версии 3.8
  - Основные библиотеки и фреймворки:
    - FastAPI версии 0.109.0 для создания REST API
    - vosk версии 0.3.44 для перевода речи в текст
    - uvicorn версии 0.25.0 для развертывания и обслуживания сервера
    - pydantic версии 2.5.3 для валидации данных
    - orjson версии 3.9.10 для работы с JSON
    - pydub версии 0.25.1 для обработки аудио
  - Дополнительные зависимости:
    - ffmpeg для обработки аудио и видео файлов
    - gcc для компиляции зависимостей
    - libffi-dev и libssl-dev для поддержки криптографических функций
    - vosk-model загружаемая модель для распознавания речи

Программный продукт использует вышеуказанные контейнеры, что обеспечивает удобство развертывания и поддержки, а также изоляцию каждого компонента для повышения стабильности и безопасности системы.

# 2. Развертывание и вызов основных программных модулей

# 1. Подготовка окружения

Перед запуском приложения, необходимо подготовить ваше окружение. Для этого потребуется установить Docker и Docker Compose. Следуйте инструкциям ниже для корректной установки (инструкция для Ubuntu). Если Docker и Docker Compose уже установлены, можно переходить к пункту 2.

# 1.1. Установка Docker

Docker позволяет вам изолировать приложение в контейнере, что облегчает его развертывание и управление.

1. Обновите систему:

sudo apt-get update

2. Установите необходимые зависимости:

sudo apt-get install ca-certificates curl gnupg lsb-release

3. Добавьте официальный GPG ключ Docker:

```
sudo mkdir -m 0755 -p /etc/apt/keyrings curl -fsSL
https://download.docker.com/linux/ubuntu/gpg | sudo gpg --dearmor -o
/etc/apt/keyrings/docker.gpg
```

4. Добавьте Docker репозиторий в ваш список источников:

echo "deb [arch=\$(dpkg --print-architecture) signedby=/etc/apt/keyrings/docker.gpg] https://download.docker.com/linux/ubuntu \$(lsb\_release -cs) stable" | sudo tee /etc/apt/sources.list.d/docker.list > /dev/null

5. Установите Docker:

sudo apt-get update sudo apt-get install docker-ce docker-ce-cli
containerd.io docker-buildx-plugin docker-compose-plugin

6. Убедитесь, что Docker установлен корректно, выполнив команду:

sudo docker --version

# 1.2. Установка Docker Compose

Docker Compose — это инструмент, который позволяет управлять многоконтейнерными приложениями.

1. Установите Docker Compose:

sudo apt-get install docker-compose-plugin

2. Проверьте установку:

docker compose version

Теперь ваше окружение готово для работы с Docker и Docker Compose.

## 2. Разворачивание приложения

### Шаг 1: Создание рабочей папки

Создайте новую папку для размещения файла docker-compose.yml.

1. Создайте папку:

mkdir myosotis-deploy

2. Перейдите в созданную папку:

cd myosotis-deploy

#### Шаг 2: Создание файла docker-compose.yml

Теперь необходимо создать файл docker-compose.yml, который будет содержать конфигурацию для запуска приложения. Вмести с доступами для Шага 3 по запросу предоставляются и данные для доступа лицензионному серверу (переменные LICENSE\_BASE\_URL, LICENSE\_USERNAME, LICENSE\_PASSWORD).

1. Создайте файл:

nano docker-compose.yml

2. Вставьте следующий код:

```
version: "3.6"
services:
   app:
    image: cr.selcloud.ru/myosotis/myosotis-app:latest
    container_name: app
```

```
ports:
      - "8888:80"
    restart: always
    volumes:
      - ./myosotis/audio:/app/audio # Убедитесь, что эти пути
существуют на локальной машине
     - ./myosotis/records:/app/records
      - ./myosotis/media:/app/media
    environment:
     - IS DEMO=1
      - PR0D=1
     - PROXY=
     - POSTGRES HOST=db
     – POSTGRES_PORT=5432
     - POSTGRES_USER=user

    POSTGRES_PASSWORD=password

     - POSTGRES_DB_NAME=db

    POSTGRES_DB=db

     - LICENSE_BASE_URL= # Локальный URL
     - LICENSE_USERNAME=local_license_user # Заменить для
локального использования
      - LICENSE_PASSWORD=local_license_password # Заменить для
локального использования
    depends_on:
     db:
        condition: service_healthy
 ast:
    image: cr.selcloud.ru/myosotis/myosotis-ast:latest
    hostname: ast
    container_name: ast
    restart: always
    environment:
      - ASTER_IP=127.0.0.1 # Локальный IP
    volumes:
     - ./myosotis/audio:/app/audio # Убедитесь, что эти пути
существуют на локальной машине
     - ./myosotis/media:/app/media
      - ./myosotis/records:/app/records
 vrs:
    image: cr.selcloud.ru/myosotis/myosotis-vrs:latest
    hostname: vrs
    container_name: vrs
    restart: always
```

```
image: postgres:14
    container_name: db
    restart: always
   ports:
     - "5454:5432"
   environment:
     – PGDATA=/var/lib/postgresgl/data/pgdata
     - POSTGRES_USER=user
     - POSTGRES PASSWORD=password
     - POSTGRES_DB_NAME=db
     - POSTGRES DB=db
   volumes:
      – ./postgres_data:/var/lib/postgresgl/data/pgdata # Убедитесь,
что путь существует на локальной машине
   healthcheck:
     test: ["CMD-SHELL", "pg_isready", "-U", "${POSTGRES_USER}"]
     interval: 10s
     retries: 5
     timeout: 5s
volumes:
 postgres_data: # Локальный volume
```

3. Сохраните и закройте файл (в редакторе Nano нажмите Ctrl + X, затем Y, и нажмите Enter).

## Шаг 3: Авторизация в Docker-хранилище

Для скачивания Docker-образов выполните авторизацию в приватном Dockerхранилище:

1. Выполните команду:

```
echo "XXXXX" | docker login cr.selcloud.ru -u "XXXX" --password-
stdin
```

• Замените "ХХХХ" на ваш логин и "ХХХХХ" на пароль или токен.

## Шаг 4: Скачивание Docker-образов

После успешной авторизации скачайте образы приложения.

1. Выполните команду:

Эта команда скачает все необходимые образы, указанные в dockercompose.yml.

#### Шаг 5: Запуск приложения

Теперь можно запустить контейнеры.

1. Запустите приложение в фоновом режиме:

docker-compose up -d

Контейнеры начнут запускаться, и приложение станет доступно.

#### Шаг 6: Проверка статуса контейнеров

Чтобы проверить, что все контейнеры запущены корректно:

1. Выполните команду:

docker ps

Вы увидите список всех запущенных контейнеров, их статусы и назначенные порты.

Приложение развернуто, и демонстрационные данные загружены, так как значение переменной IS\_LOAD\_DEM0=1. Интеграции игнорируются, так как их поля оставлены пустыми.

# 3. Вызов тестового экземпляра ПО

Для доступа к программному комплексу необходимо открыть интернет-браузер и ввести в адресную строку адрес его размещения: <u>http://localhost:8888/</u> (локальная версия).

В окне веб-браузера появится окно авторизации пользователя. Для продолжения работы необходимо выполнить следующие действия:

• Ввести имя пользователя: admin;

- Ввести пароль: admin;
- Нажать на кнопку «Вход» для входа.

Этот процесс позволит авторизоваться и получить доступ к программному комплексу.

| о накадиански<br>ЗОВ<br>БУРЕВЕСТНИКА | Добро пожаловать!<br>Логин<br>Пароль<br>Вход |
|--------------------------------------|----------------------------------------------|
|--------------------------------------|----------------------------------------------|

Доступ к основной функциональности сайта осуществляется через вебинтерфейс.

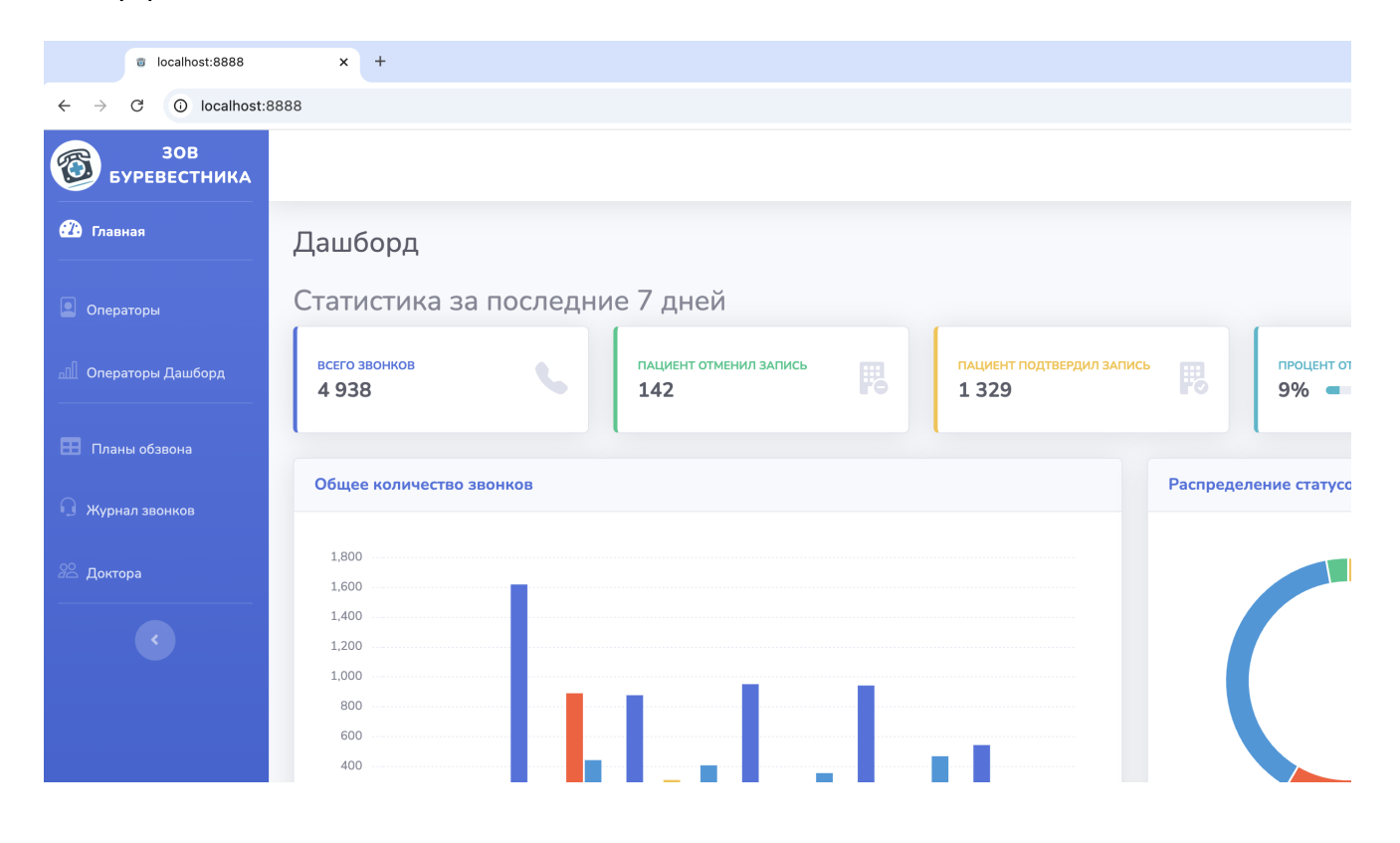